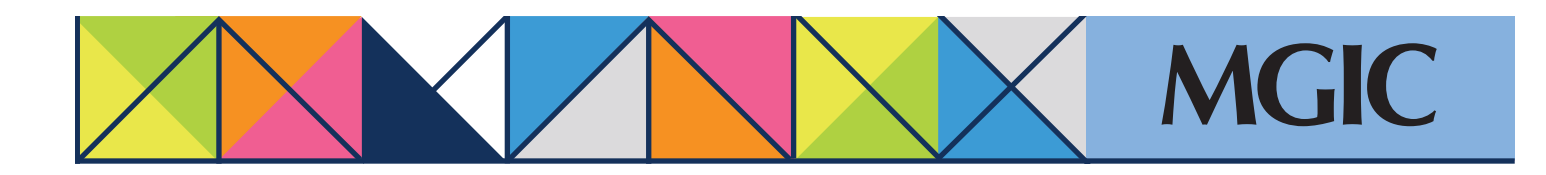

# Loan Center help: Gold Cert Report – Submit rescission relief documents

ding Company - Portfolio A

### Submit Gold Cert rescission relief Verification Information

Submit rescission relief documents within 90 days after activating MI coverage.

Track status through the Loan Center or the MGIC/Link Servicing website.

Select the Gold Cert Report tab.

### Search for a loan within a date range. Click *Search*.

Click the loan's Upload Docs icon to open the *Submit Gold Cert Documents* screen.

## IMPORTANT: Get your loan in the correct processing queue. Rememb

Select Gold Cert (Rescission Relief)

 Select the type of documents you are submitting

To request protection for borrower misrepresentation, underwriting errors and material value variances, click *Browse* to upload:

- The complete Loan Origination File
- The Closing File

To request protection only for material value variances, click *Browse* to upload appraisal documents.

Select a Notification Option and enter any <sup>7</sup> File Handling Notes.

#### Click Send Files.

You'll receive a "Document Upload Successful" message.

consin Street WI 53711 THE LOAN CENTER Related Links Tools Order MI Request RTM Order Contract UW Manage Existing Loans MiQ Quote Queue Gold Cert Re ent Effective Date Gold Cert Doc 30 Day Ro Within 30 Days Last 30 Days JOHAMSEN JOH 36 Mo 111111 TESTER, TEST 11/11/2014 11/12/2014 02/10/2015 LINE, TEST

| MGIC Loan Number                                                                                                    | Borrower Name                                                                                | Lender Loan Number                                                                                                    |
|----------------------------------------------------------------------------------------------------|----------------------------------------------------------------------------------------------|----------------------------------------------------------------------------------------------------|
| 60268930                                                                                                    | ALICE, FIRSTIMER                                                                             | TC02-DU9.3                                                                                                    |
| Upload Document(s                                                                                                    |                                                                                              |                                                                                                    |
| What type of revie                                                                                                    | ware you requesting?                                                                         | What type of documents are you uploading?                                                                                                |
| (Check all that appl                                                                                                    | <i>v</i> )                                                                                   | (Check all that apply)                                                                                                    |
| MI Underwriting<br>MI Underwriting<br>MI Underwri | ng .                                                                                         | Appraisal                                                                                                    |
| g Gold Cert (Re                                                                                                    | cission Relief)                                                                              | Underwriting/Origination                                                                                                    |
| Contract Under                                                                                                    | anwriting                                                                                    | Closing                                                                                                    |
| (MGIC Mortor                                                                                                    | ge Services, LLC NMLS #391375)                                                               |                                                                                                    |
| function of the second second s                                                                                                    |                                                                                              |                                                                                                    |
| Select Document(s)                                                                                                    | 0                                                                                            | Having trouble uploading? Try the Basic Uploa                                                                                            |
| Select Document(s)                                                                                                    | O Dra<br>Select Files: E                                                                     | Having trouble uploading? Try the Basic Uploa<br>g & Drop Files Here, or<br>arowse No files selected.                                    |
| Select Document(s)                                                                                                    | Oraj<br>Select Files:                                                                        | Having trouble uploading? Try the Basic Uploa<br>g & Drop Files Here, or<br>growse No files selected.                                    |
| Select Document(s)                                                                                                    | Drag     Select Files:                                                                       | Having trouble uploading? Try the Basic Uploa<br>g & Drop Files Here, or<br>g No files selected.                                         |
| Select Document(s)                                                                                                    | O Draj<br>Select Files: E                                                                    | Having trouble uploading? Try the Basic Uploa<br>g & Drop Files Here, or<br>arowse No files selected.<br>File Handling Notes (Optional): |
| Select Document(s)                                                                                                    | Dra     Select Files:                                                                        | Having trouble uploading? Try the Basic Uploa g & Drop Files Here, or arowse No files selected.  File Handling Notes (Optional):         |
| Notification Option  Fax: (414) 347-646 No notification needed;                                                                                                    | Dra     Select Files:      E@mgic.com      J will retrieve my loan decision documents in the | Having trouble uploading? Try the Basic Uploa<br>g & Drop Files Here, or<br>Browse No files selected.<br>File Handling Notes (Optional): |
| Select Document(s)                                                                                                    | Dra     Select Files:      E                                                                 | Having trouble uploading? Try the Basic Uploa<br>g & Drop Files Here, or<br>BrowseNo files selected.                                     |
| Notification Option  Fax: (414) 347-6464 No notification needed; Center. NOTE: Changes to phone                                                                                                    |                                                                                              | Having trouble uploading? Try the Basic Uploa<br>g & Drop Files Here, or<br>BrowseNo files selected.                                     |

\*

For more information about using the Loan Center, contact customer\_service@mgic.com or 1-800-424-6442. If you have underwriting questions, contact your Underwriting Service Center, mgic.com/contact.

## Login at loancenter.mgic.com